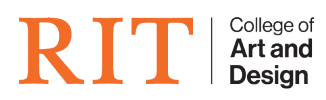

Knowledgebase > AV and Projection > Projection In BOO-4610

## Projection In BOO-4610

Priscilla Nascimento (Student Employee) - 2025-01-15 - AV and Projection

# **Overview:**

We now have an AV Switch to allow users to use either the teacher station or their laptop.

### DO NOT REMOVE ANY OF THE CABLES. DO NOT UNPLUG THE AV SWITCH.

#### Using the AV switcher:

For each of the output sections (**OUT 1 / OUT 2 / OUT 3**):

- Set IN1 for Teacher
- Set to IN2 for Laptop (laptop must be connected)

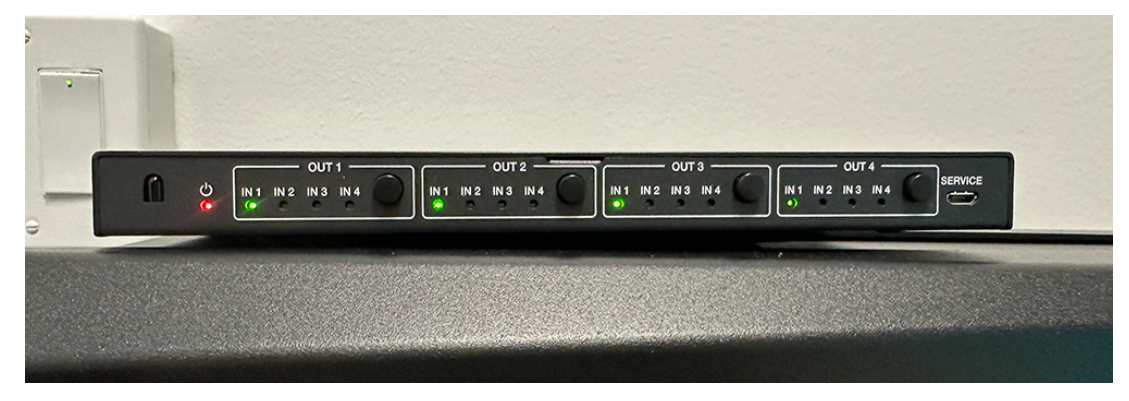

Figure 1: Front of the switcher. View shows input settings for using the TEACHER station. Press the round black button in each output section to switch to different inputs.

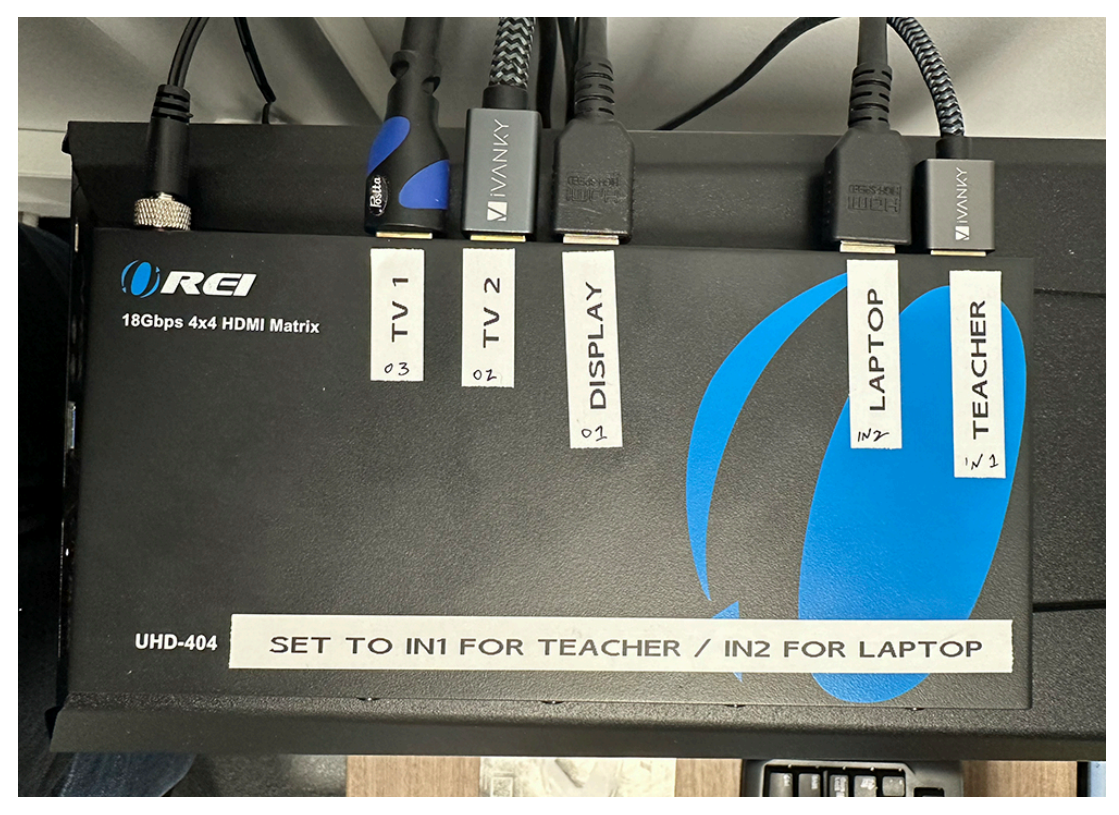

Figure 2: Top view of the switcher. DO NOT CHANGE ANY OF THE CABLES!

#### On the Teacher Station, choose which display will be mirrored to the TV:

#### Go to Settings / System / Display

- Use **Extend desktop to this display** to keep the Wacom display separate from the rest of the displays (default)
- Use **Duplicate these Displays** to mirror the Wacom out to the TVs and the teacher display.

If you are still running into any issues, please submit a ticket to <u>https://helpdesk.cad.rit.edu</u>